# 加入手続きの流れ

#### まずは阪大生協ホームページの申込みフォームへアクセスしてください。

大阪大学生協 加入Webシステム 中込み受付開始

https://join.univcoop.or.jp/z-web/kanyu/osaka-u 生協加入Webシステムは、2025年12月中旬から 申込み受付開始です。

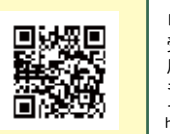

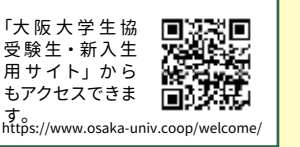

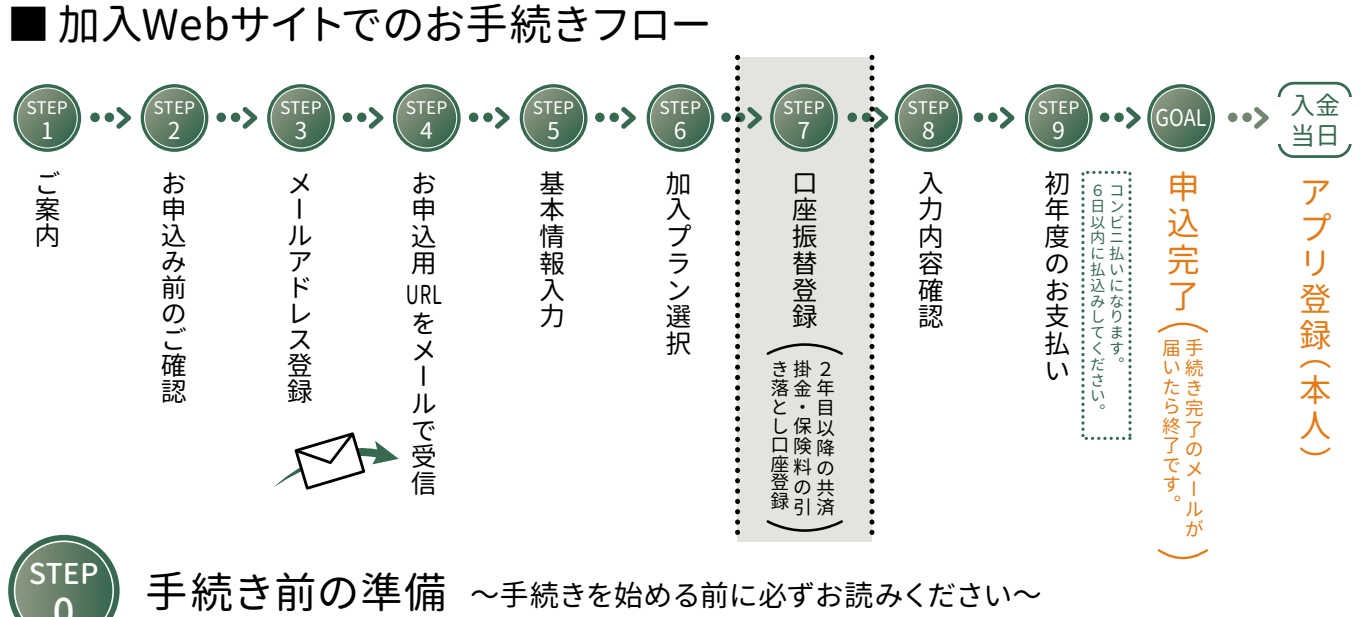

① メールアドレス設定準備 - 入学するご本人と扶養者のメールアドレスをご準備ください。 ※ご本人のメールアドレスは、入学後も使用するメールアドレスをご登録ください。

●メールアドレス登録をしてから1時間以内に手続きを開始する必要があります。 ↓ 1時間以内 ●メールアドレス登録には「@univcoop.or.jp」からのメール受信が必要になります。

迷惑メール設定・フィルター設定等で上記メールアドレスからの メール受信ができるようにしてください。 設定の仕方は右記サイトからご確認いただけます。

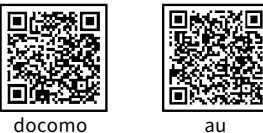

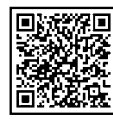

softbank

●手続き完了には30分程度のお時間がかかります。時間に余裕をもって手続きをしてくださ い。また手続き中に中断すると再開することができなくなります。

#### 2 口座振替登録準備

スムーズなお手続きのためのチェックリスト ー □ 入学するご本人と扶養者のメールアドレスをご準備いただけましたか?

□ 口座振替登録に必要な項目はご確認いただけましたか?

□ 加入プランはお決まりですか?

学生総合共済、学生賠償責任保険、就学費用保障保険の2年目以降の掛金・保険料の引き落とし口座の登録は、 各金融機関のシステムご利用可能時間が決まっています。またご本人確認に必要な項目が異なります。必ずご 確認の上、手続きを開始してください。

金融機関ごとに手続きに必要な 項目が異なります。ご用意してお 手続きを開始してください。

□ 口座振替に使用する口座の金融機関は利用可能な時間かご確認いただけましたか?

□初年度のお支払い方法はお決まりですか?(クレジット精算の方はクレジットカードをお手元にご用意ください。)

2年目以降の口座振替で、 ご利用可能な金融機関 <sup>1</sup>コチラからご確認ください

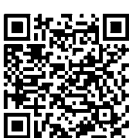

ご準備が

整いましたら

次のページへ

《 コチフからこ唯認く/こさい https://kyosai.univcoop.or.jp/start/pdf/pdf\_banklist.pdf 》 ※ 一部の信用組合、農業協同組合等、ご利用いただけない金融機関があります。

生協加入

加入手続きの流れ

大学生協アプリのご登録

14

### まずは大阪大学生協ホームページの申込フォームへアクセスしてください。

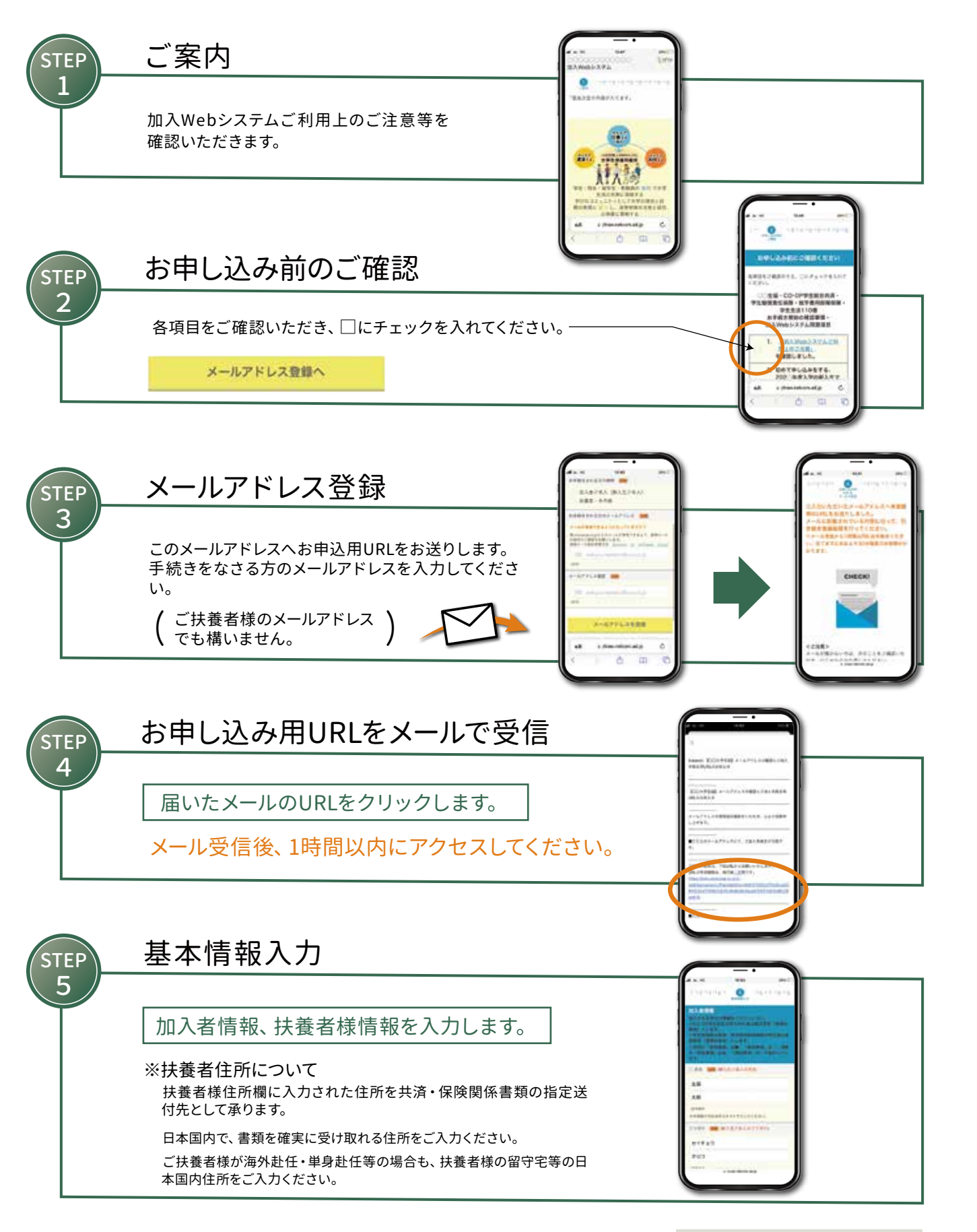

-> 次のページへ続く

加入プランのご選択にあたって

加入プランと払込金額

給付事例

Ξ

L

ル

プラン

加入手続きの流れ

大学生協アプリのご登録

# 加入手続きの流れ

加入プランのご選択にあたって

生協加入

加入プランと払込金額

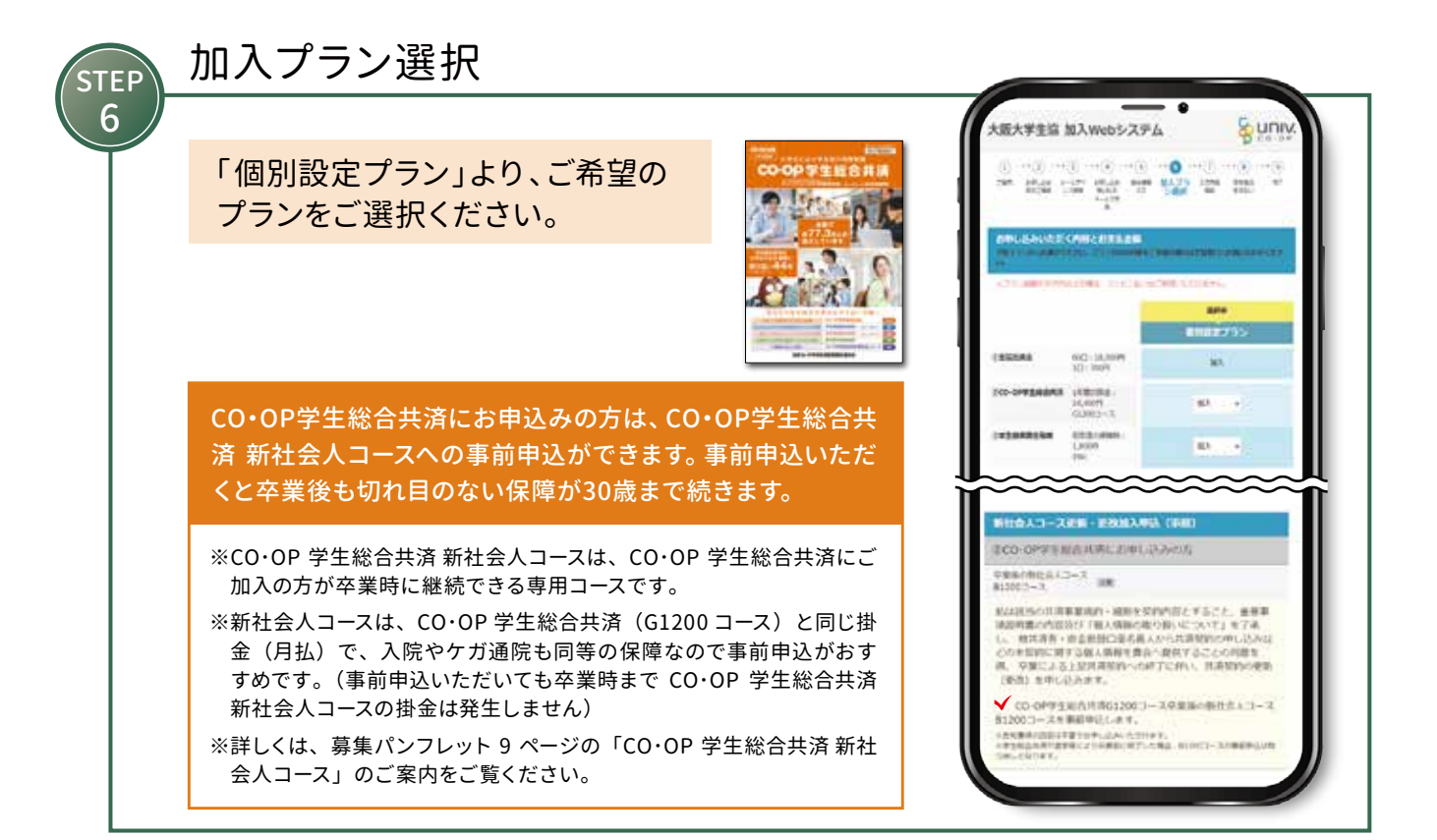

### 2年目以降の共済掛金・保険料の口座振替登録

<sup>4</sup>生総合共済、学生賠償責任保険、就学費用保障保険お申し込みの方は、初年度のお支払いの前に、2年目以降の掛金・保険料の STEP 引き落とし口座の登録を行うことになります。 画面の指示に従い 口座番号等の情報を 登録をしてください。 入力してください。 ここから先は、各金融機関の PARTICULAR/ NO サイトへ移動します。 4254 各サイトの指示に従い手続きを進めてください。 7754 11140 TEL BOOKLES 大学生協では入力された暗証番号・口座残高を取得することはありません。 . 46 口座登録が終わると エラ-「申し込みフォーム」に戻ります。 の場合 入力内容確認 STEP 8 金融機関でエラーに 内容を変更する箇所 - - - O なった場合は、いずれ があれば「修正」を -----かを選択してください。 クリックします。 まですが、 公園新聞生命に フレイエッアス ■ 再度口座情報を確認 問題がなければ「初 してやり直す 回決済方法選択へ」 をクリックします。 ■ 郵送で手続きする ċ d m e

阪大生協の購買・食堂

大学生協アプリのご登録

メール本文中に「加入受付確認証」を表示するためのWebサイ 開合番号 トのURLが記載されます。 照合番号は追加加入の際に必要です。お手元にお控えください。 加入受行建筑建筑计算人的 ..... ※コンビニ払いの場合、「大阪大学生協お支払い方法のお知らせ」と いうメールがまず届きます。 コンビニでの払込確認後、あらためて「大阪大学生協Web手続き 完了のお知らせ」のメールが届きます。 E Ċ. 「お支払い方法のお知らせ」の段階では、まだお手続きは 完了していません。必ずコンビニで払い込みください! 加入受付確認証 「共済証書」「保険加入者証」の送付について コープ共済センター 0120-16-9431

クレジットカード被算

.

DESTRES

265914

コンビニまたはクレジット決済後、『【重要】大学生協加入 組合員番号のお知らせと「アプリ登録」の お願い』メールが届いたら、入学するご本人のスマートフォンで大学生協アプリのダウンロードと 「pokepay」登録認証までを行ってください。

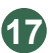

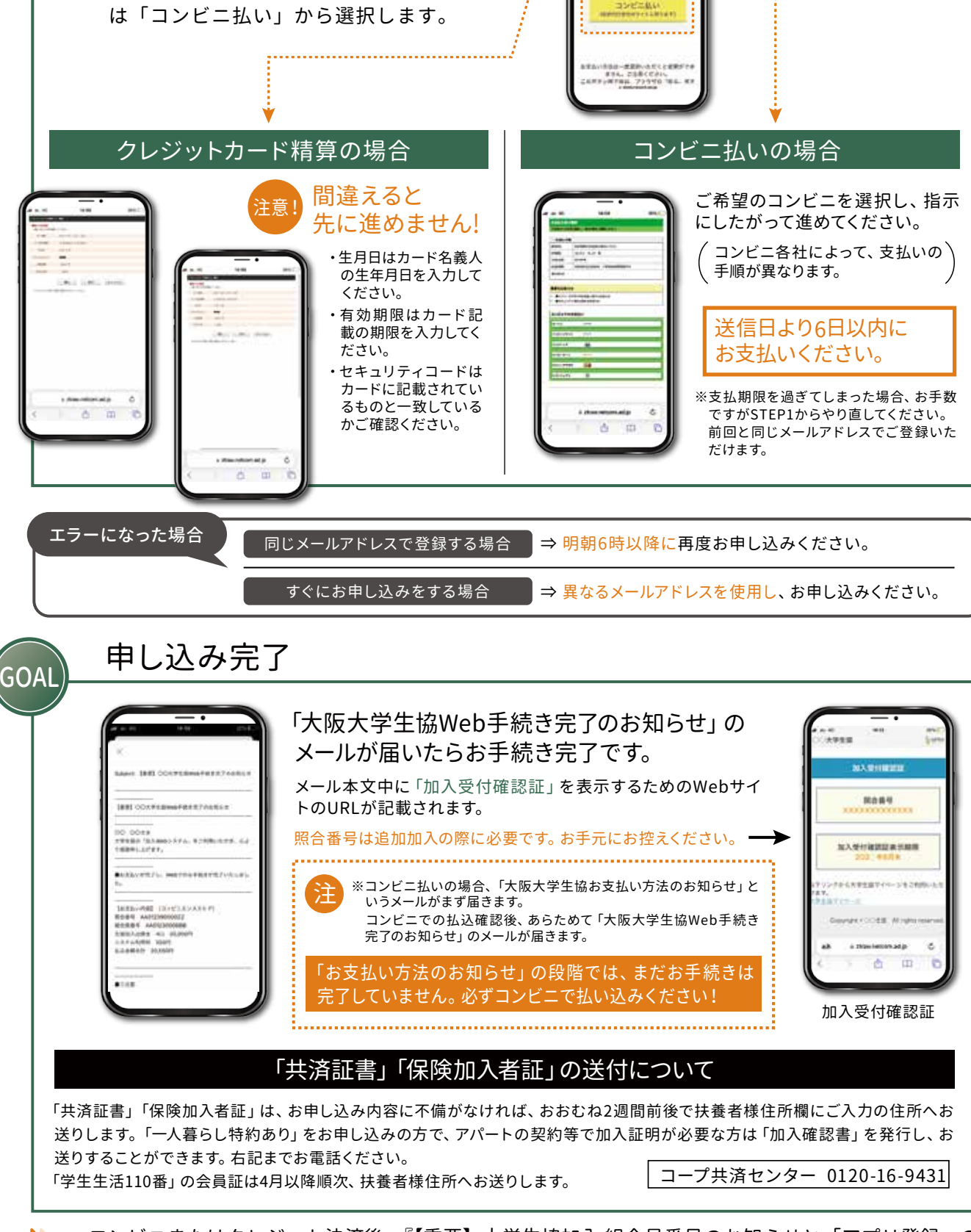

初年度のお支払い

生協出資金、1年目の共済掛金、保険料等

の支払い方法を「クレジット精算」また

STEP

9